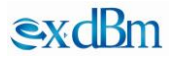

# OPI1315B 插回损测试仪

# 使用说明书(V200806)

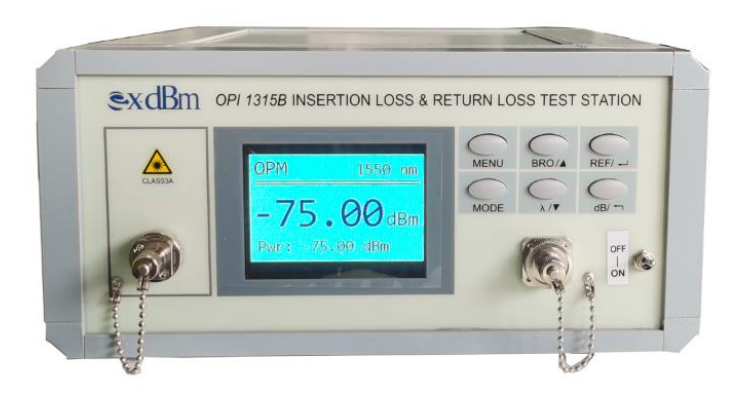

# 目 录

| 1 | 概述            | 1 |
|---|---------------|---|
|   | 1.1 产品描述      | 1 |
|   | 1.2 产品特点      | 1 |
| 2 | 技术指标          | 2 |
| 3 | 标准配置          | 3 |
| 4 | 整机外观          | 3 |
|   | 4.1 整机外观      | 3 |
|   | 4.2 前面板外观     | 4 |
|   | 4.3 后面板外观     | 5 |
| 5 | 按键说明          | 5 |
| 6 | 菜单说明          | 6 |
|   | 6.1 菜单功能描述    | 6 |
|   | 6.2 菜单设置描述    | 7 |
|   | 6.3 菜单设置方法    | 7 |
|   | 6.3.1 单位设置    | 7 |
|   | 6.3.2 刷新速率设置  | 8 |
|   | 6.3.3 背光设置    | 8 |
|   | 6.3.4 阈值设置    | 9 |
|   | 6.3.5 本机信息设置1 | 0 |
|   | 6.3.6 报警模式设置1 | 0 |
| 7 | 使用说明1         | 1 |
|   | 7.1 开机        | 1 |
|   | 7.2 测试插损值1    | 1 |
|   | 7.2.1 插损归零1   | 1 |

|     | 7.2.2 插损测试   | . 11 |
|-----|--------------|------|
| 7.3 | 3 测试回损值      | . 12 |
|     | 7.3.1 回损标定   | . 12 |
|     | 7.3.2 回损测试   | . 14 |
| 7.4 | 4 测量光功率      | . 14 |
| 7.5 | 5 红光控制       | . 15 |
| 8、3 | 远程控制         | 15   |
| 8.1 | 1 联机指令       | . 15 |
| 8.1 | 1 实时上传屏幕显示指令 | . 16 |
| 9、3 | 注意事项         | 17   |
| 10, | 维护及保养        | 18   |
| 11、 | 质量保证         | 18   |
| 12, | 联系方式         | 19   |

### 1 概述

#### 1.1 产品描述

OPI1315B 插回损测试仪是光纤无源器件和光通信检测仪表生产和测试的一款 精密光检测仪表,它广泛应用于光纤光缆、光无源器件和光纤通信系统的插损 和回损测试。

### 1.2 产品特点

- ▶ 内置高稳定光源,650/1310/1550nm 插损回损同时显示
- ▶ 多种测试模式,支持双波长 ILRL 同时测试
- ▶ 光路内置红光,便于找到跳线另一端,提升测试速度
- ▶ 增加 850 波长,可检测多模跳线插损
- ▶ 支持多种光纤接口转换以及多种通讯接口
- ▶ 上位机、下位机阈值可设,操作简单,内置阈值判断
- ▶ 大尺寸彩屏显示

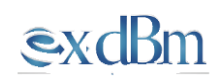

# 2 技术指标

| 型号                        | OPI1315B                         |                        |  |
|---------------------------|----------------------------------|------------------------|--|
| 光回波损耗测试                   | 单模                               | 多模                     |  |
| 测试波长 (nm)                 | $1310/1550 \ (\pm 10 \text{nm})$ | 850/1300 (±10nm)       |  |
| 适用光纤类型(um)                | 9/125                            | 50/125 或 62.5/125      |  |
| 输出功率(dBm)                 | ≥-5                              | ≥-10                   |  |
| 输出稳定度(dB)                 | ±0.015(15min@25℃)                | ±0.05(15min@25℃)       |  |
| 连接器类型                     | FC/                              | (APC                   |  |
| 测试范围(dB)                  | 0~                               | -75                    |  |
| 显示分辨率                     | 0                                | .1                     |  |
| 探测器类型                     | InGaA                            | As 2.0                 |  |
| 波长范围 (nm)                 | 800~                             | -1700                  |  |
| 校准波长(nm)                  | 850/1300/1310/1490/1550/1625     |                        |  |
| 测量范围(dBm)                 | +3~-75                           | +3~-70                 |  |
| 插入损耗不确定度                  | $\pm 0.05$ dB                    | ±0.1dB                 |  |
| 插入损耗稳定度                   | $\pm 0.01$ dB                    | $\pm 0.03$ dB          |  |
| 功率不确定度(dB)                | 0.25dB(+3~-55dBm)                |                        |  |
| 显示分辨率                     | 0.01                             |                        |  |
| 连接器类型                     | 活动接口, FC/SC/ST/通用 Фź             | 2.5mm/通用 Φ1.25mm 等适配器  |  |
| 显示器                       | 3.5 寸 TFT 彩屏                     |                        |  |
| 通信接口                      | USB2.0/RS232/无线模块(可选)            |                        |  |
| 操作系统                      | Win7 32/64 位 Win10 32/64 位       |                        |  |
| 显示器 推荐 21 寸显示器 最小分辨率 1600 |                                  | <b></b> 最小分辨率 1600*900 |  |
| 工作温度                      | -5~+40°C                         |                        |  |
| 存储温度                      | -25~+70°C                        |                        |  |
| 工作电源                      | AC 220V                          |                        |  |

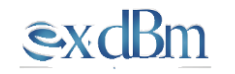

插回损测试仪使用说明书 V200806

外观尺寸(mm)

280x260x120

# 3标准配置

常规产品配置如下表所列:

| 1  | 主机                        | 1台  |
|----|---------------------------|-----|
| 2  | 电源线                       | 1 根 |
| 3  | 适配头(FC\SC\ST2.5mm、1.25mm) | 1套  |
| 4  | FC/APC-FC/PC 标准纤(单模/多模)   | 1 根 |
| 5  | FC/APC-FC/APC 标准纤(单模/多模)  | 1 根 |
| 6  | 说明书                       | 1本  |
| 7  | 棉签                        | 1包  |
| 8  | 保险丝                       | 1 根 |
| 9  | CD 光盘(可选配件)               | 1 张 |
| 10 | USB 数据线(可选配件)             | 1 根 |
| 11 | RS232 串口线(可选配件)           | 1 根 |
| 12 | 无线模块(可选配件)                | 1套  |
| 13 | 脚踏开关                      | 2 个 |

## 4 整机外观

4.1 整机外观

插回损测试仪采用高级铝型材机箱,表面整洁大气。前面板采用 TFT 彩屏作为显示器,字体显示清晰、无叠影。整机充分考虑人体工程学并兼顾美观、大方,机外观如图 4-1 所示。

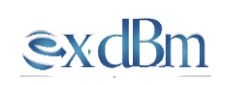

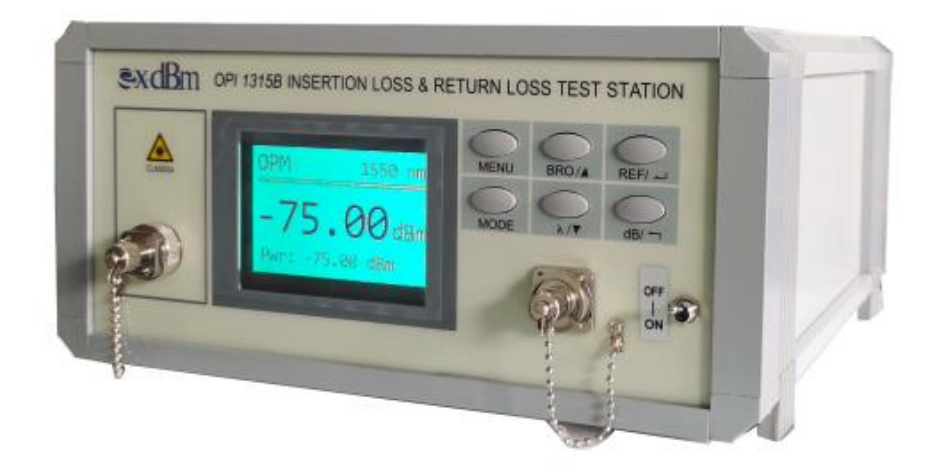

#### 图 4-1 整机外观

### 4.2 前面板外观

插回损测试仪前面板包括光源输出口、显示区域、光探测口、红光控制开关及 按键区域,如图 4-2 所示。

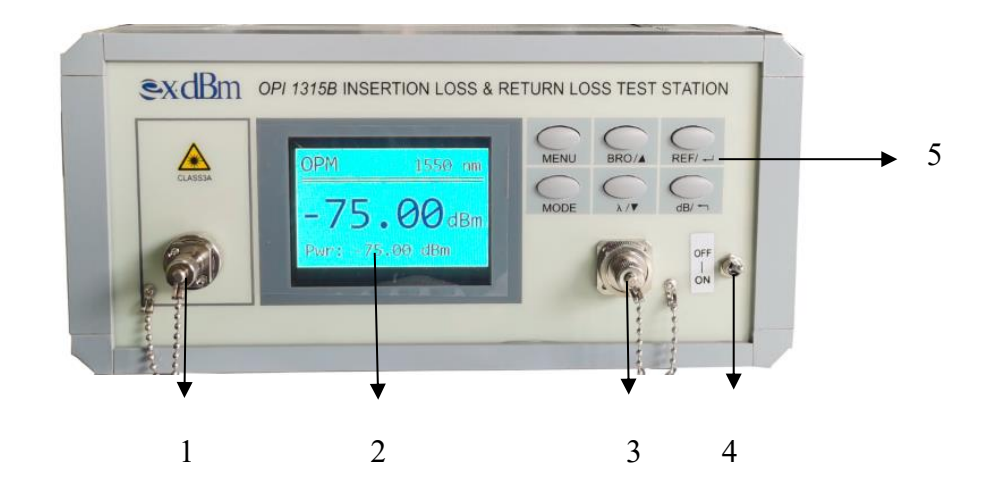

 1 光源输出口 2 显示区域 3 光探测口 4 红光控制开关 5 按键区域 图 4-2 前面板外观

€xdBm

### 4.3 后面板外观

插回损测试仪后面板包含数据传输脚踏开关接口、红光控制脚踏开关接口、 USB接口、电源接口及电源开关,如图 4-3 所示。

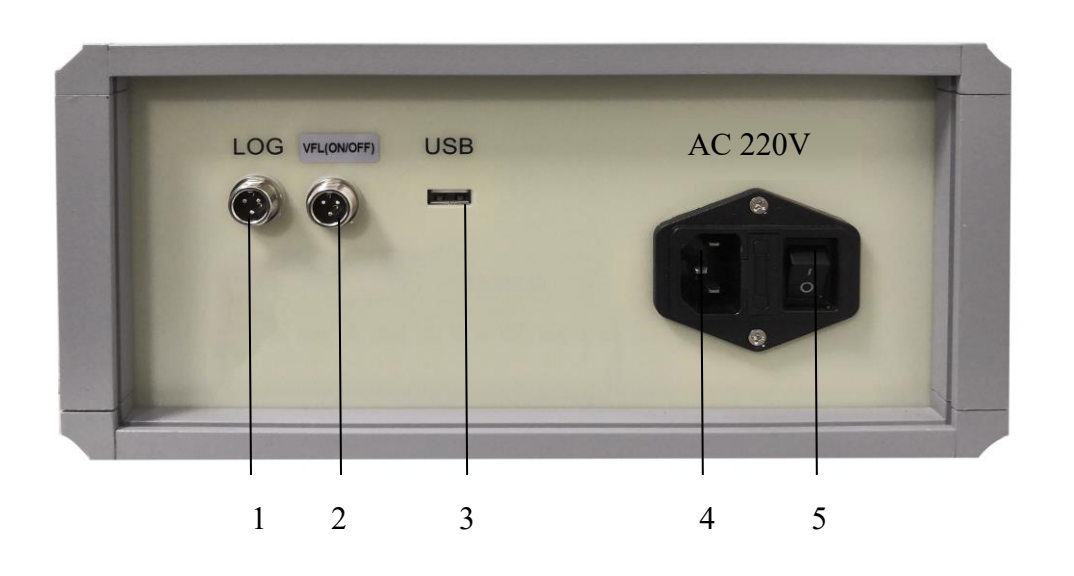

 1 数据传输脚踏开关接口
 2 红光控制脚踏开关接口
 3 USB 接口

 4 电源接口
 5 电源开关

图 4-3 后面板外观

## 5 按键说明

| 序号 | 按键名称   | 功能                   |  |  |  |
|----|--------|----------------------|--|--|--|
| 1  | MENU   | 1: 进入菜单设置            |  |  |  |
|    |        | 2: 向左移按键(阈值设置下)      |  |  |  |
| 2  | BRO/   | 1: 回损标定(长按,单测回损界面下)  |  |  |  |
|    |        | 2: 向上选择(菜单中)         |  |  |  |
|    |        | 3: 加1(阈值设置下)         |  |  |  |
| 3  | REF∕ ← | 1: 设置参考值(单测回损和单测插损界面 |  |  |  |
|    |        | 下)                   |  |  |  |
|    |        | 2: 确认并保存(菜单中)        |  |  |  |
| 4  | MODE   | 1:测试模式切换(5种)         |  |  |  |
|    |        | a. 单波长插损测量           |  |  |  |
|    |        | b. 单波长回损测量           |  |  |  |

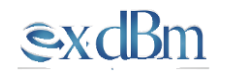

插回损测试仪使用说明书 V200806

|   |                             | c. 单波长插回损一起测量       |  |  |  |  |
|---|-----------------------------|---------------------|--|--|--|--|
|   |                             | d. 双波长插回损一起测量       |  |  |  |  |
|   |                             | e. OPM              |  |  |  |  |
|   |                             | 2: 向右移(阈值设置下)       |  |  |  |  |
| 5 | $\lambda / \mathbf{\nabla}$ | 1: 切换波长             |  |  |  |  |
|   |                             | 2: 向下选择(菜单中)        |  |  |  |  |
|   |                             | 3: 减1(阈值设置下)        |  |  |  |  |
| 6 | dB/ ← ¬                     | 1: 归零操作(单测插损和光功率计下) |  |  |  |  |
|   |                             | 2: 返回上一级菜单不保存(菜单中)  |  |  |  |  |

### 注意:没有特别说明为长按的则为短按。

6 菜单说明

### 6.1 菜单功能描述

按 MENU 键进入主菜单设置界面,如图 6-1 所示。

| 菜 单 |      |  |  |  |  |
|-----|------|--|--|--|--|
| 1:  | 单位设置 |  |  |  |  |
| 2:  | 刷新速率 |  |  |  |  |
| 3:  | 背光设置 |  |  |  |  |
| 4:  | 阈值设置 |  |  |  |  |
| 5:  | 本机信息 |  |  |  |  |
| 6:  | 报警模式 |  |  |  |  |

图 6-1 主菜单界面

通过按键的上下按钮,可进行菜单设置内容选择,选中时为红色字体显示;通 过按下按键的 REF/→→按钮,可进入所选的子菜单,再通过上下键和 REF/ →→键可选子菜单选项,在子菜单中按 dB/\*→键,则返回主菜单;在主菜单中, 再按 dB/\*→键,则退出菜单设置。

### 6.2 菜单设置描述

| 序号 | 按键名称 | 功能           |  |  |  |
|----|------|--------------|--|--|--|
| 1  | 单位设置 | 1: dBm       |  |  |  |
|    |      | 2: Watt      |  |  |  |
| 2  | 刷新速率 | 1: 100ms     |  |  |  |
|    |      | 2: 200ms     |  |  |  |
|    |      | 3: 400ms     |  |  |  |
|    |      | 4: 1000ms    |  |  |  |
| 3  | 背光设置 | 1: 100%      |  |  |  |
|    |      | 2: 80%       |  |  |  |
|    |      | 3: 60%       |  |  |  |
|    |      | 4: 40%       |  |  |  |
|    |      | 5: 20%       |  |  |  |
| 4  | 阈值设置 | 1: 1310 插损阈值 |  |  |  |
|    |      | 2: 1310 回损阈值 |  |  |  |
|    |      | 3: 1550 插损阈值 |  |  |  |
|    |      | 4: 1550 回损阈值 |  |  |  |
| 5  | 本机信息 | 1: ID        |  |  |  |
|    |      | 2: IL Send   |  |  |  |
|    |      | 3: RL Send   |  |  |  |
| 6  | 报警模式 | 1: 不报警       |  |  |  |
|    |      | 2: 不合格报警     |  |  |  |
|    |      | 3: 合格报警      |  |  |  |

### 6.3 菜单设置方法

6.3.1 单位设置

按下 MENU 键进入菜单,选中单位设置;若选择 dBm 单位,则主界面上功率 值显示为对数值,若选择 Watt 单位,则主界面上显示功率值为线性值,默认单 位为 dBm,如图 6-2 所示。

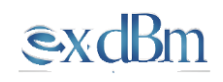

| 1:单位设置   |  |
|----------|--|
| 1 : dBm  |  |
| 2 : Watt |  |

图 6-2 单位设置

6.3.2 刷新速率设置

该菜单可设置显示器刷新速率,默认设置为 200ms,如图 6-3 所示。

2:刷新速率 1:100ms 2:200ms 3:400ms 4:1000ms

图 6-3 刷新速率设置

6.3.3 背光设置

该菜单可调节显示器亮度,如图 6-4 所示,默认为 100%。

3:背光设置 1:100% 2:80% 3:60% 4:40% 5:20%

图 6-4 背光设置

6.3.4 阈值设置

该菜单分别包含 1310 和 1550nm 波长的插损和回损的阈值设置。其中插损阈值 的分辨率为 0.01,回损阈值分辨率为 0.1。当所测得的插损值大于或等于所设定 的插损阈值范围,或者所测的回损值小于或等于所设定的回损阈值范围,显示 数据会以红色字体呈现,如图 6-5 所示。(此设备阈值与上位机软件设定的阈值 不同,是完全独立开来的)

# 4:阈值设置

1:1310 插损阈值 2:1310 回损阈值 3:1550 插损阈值 4:1550 回损阈值

1:1310 插损阈值

# 0.2

2:1310 回损阈值

# 65.0

图 6-5 阈值设置

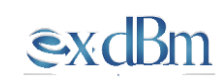

6.3.5 本机信息设置

ID: 本机地址 ID, 用于配合上位机软件, 多台设备联机组网使用。

IL Send: 所测插损值上传开关,有 ON 和 OFF 两种状态。状态 ON 表示所测值 在符合上位机软件阈值范围的情况下,通过脚踏开关触发可以把数据上传给上 位机软件;状态 OFF 则表示不上传。

RL Send: 回损值上传开关, 定义与 IL Send 相似。

5:本机信息 ID: 30 IL Send : ON RL Send : OFF

图 6-6 本机信息设置

6.3.6 报警模式设置

该菜单可选择不报警、不合格报警及合格报警的报警模式,如图 6-7。

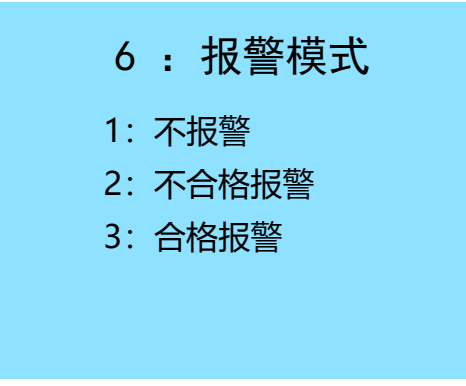

图 6-7 报警模式设置

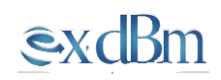

### 7 使用说明

7.1 开机

接通 220V 交流电,打开后面板电源开关处开关,显示屏将显示开机界面。

7.2 测试插损值

7.2.1 插损归零

测试时,通过 MODE 键切换到单插损测量模式,如图 7-1 光源输出端接入匹配 接头的标定光纤,标定光纤另一端接入功率计接口,单波长测量模式下,按 λ/ ▼键选择测试波长,按 REF/→键记录光功率参考值,完成插损归零操作。光 源一侧标样线不得拔出。

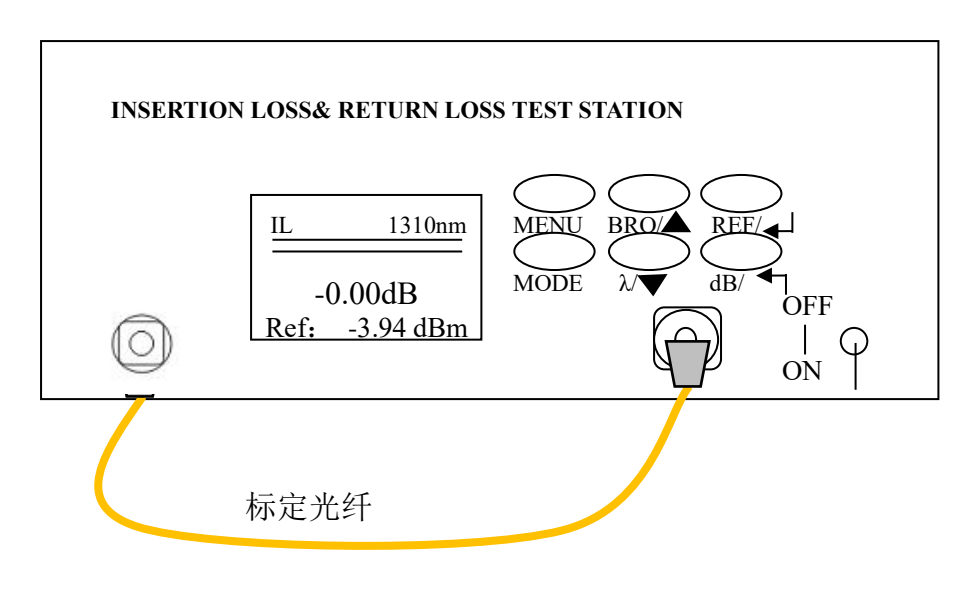

图 7-1 插损归零

7.2.2 插损测试

完成插损归零操作后,被测光纤通过法兰与标定光纤连接,注意被测光纤接头 类型,不匹配的接头类型与标定光纤连接,有可能会损坏标定光纤,并且得到

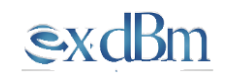

不正确的测量结果。如图 7-2 将接入被测光纤,即可测得插损值。

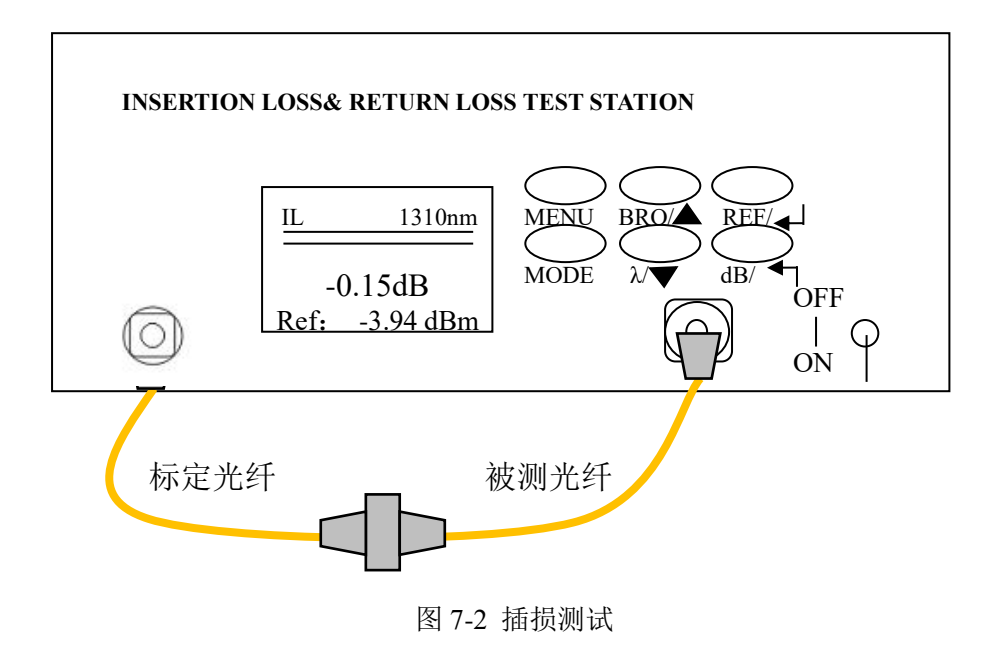

#### 7.3 测试回损值

7.3.1 回损标定

在单波长回损测量模式下,如图 7-3 接入标定光纤,使用缠绕棒将标定光纤缠绕 5~6 圈。

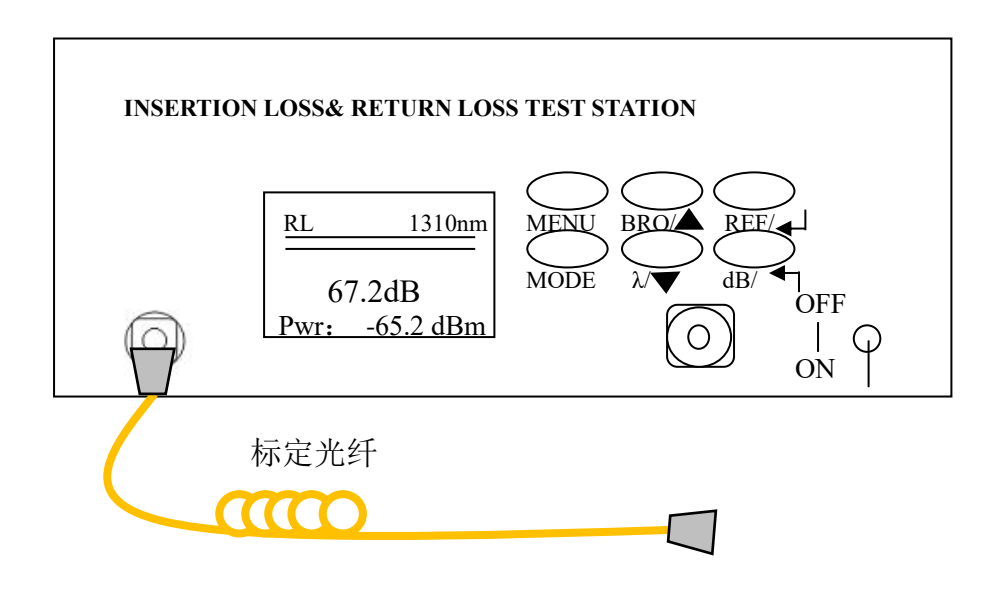

图 7-3 回损标定 1

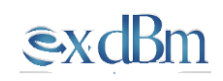

观察屏幕 Pwr 值,如图当不断变小达到-65 以下时,长按 2~3 秒 BRO/ ▲ 键记录回损标定值,屏幕出现"0000"如图 7-4。

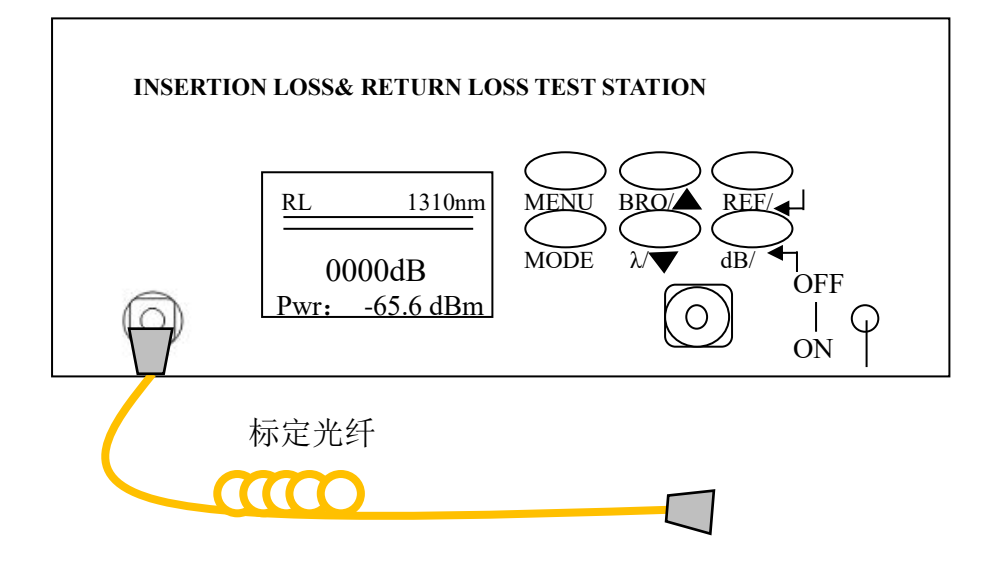

图 7-4 回损标定 2

展开缠绕处接入光探测口,短按 REF/—键记录光功率参考值如图 7-5,完成回 损标定操作。光源一侧标样线不得拔出。

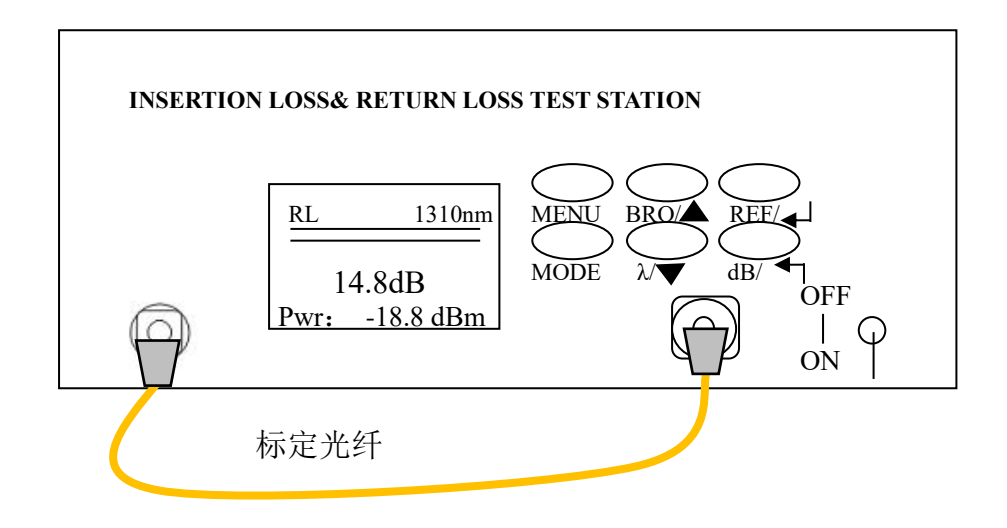

图 7-5 回损标定 3

**€**xdBm

7.3.2 回损测试

完成回损标定操作后,被测光纤通过法兰与标定光纤连接,注意被测光纤接头 类型,不匹配的接头类型与标定光纤连接,有可能会损坏标定光纤,并且得到 不正确的测量结果。如图 7-6 接入被测光纤,使用缠绕棒将被测光纤缠绕 5~6 圈,即可测得回损值。

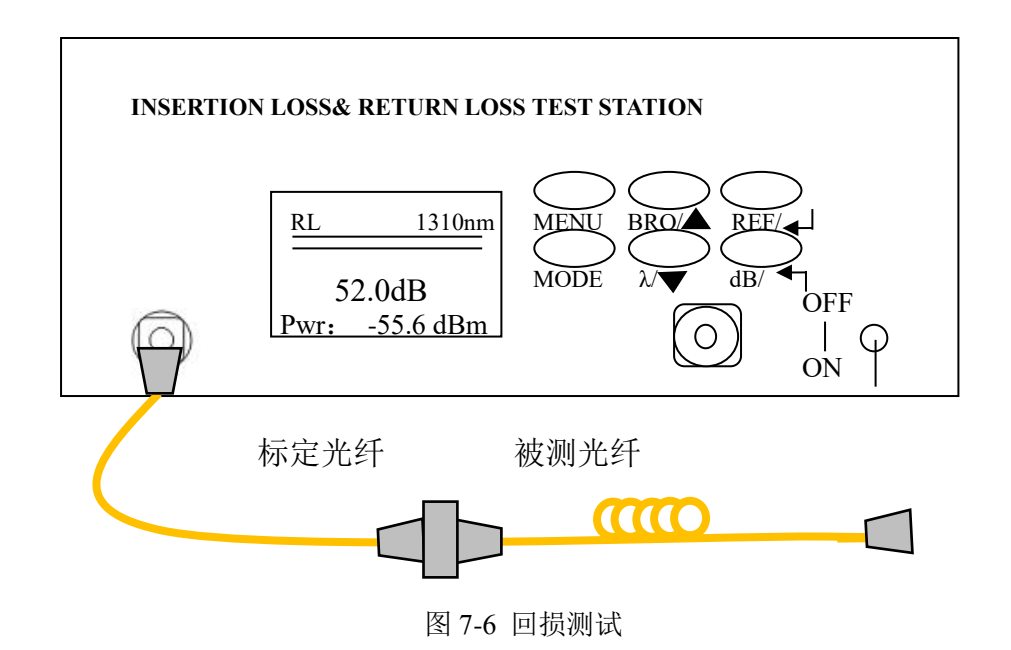

7.4 测量光功率

测试时,通过 MODE 键切换到 OPM 测试模式,按 λ/▼键选择测试波长,按 REF/→键记录光功率参考值。接着清洁待测光纤,接入仪器探测器接口,注意 被测光纤接头的类型,不匹配的接头类型接入仪器,有可能会损坏仪器的光纤 头,并且得到不正确的测量结果。

| OPM       | 1310nm |
|-----------|--------|
| -3.7      | 71 dBm |
| Pwr: -3.7 | 1dBm   |

图 7-7 测量光功率界面

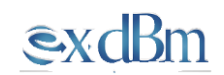

### 7.5 红光控制

打开前面板红光控制开关打开,光路内红光接通,此时踩下红光控制脚踏开关, 红光关闭,抬起脚踏开关,红光恢复;关闭前面板红光控制开关,光路内红光 断开。

8、远程控制

- 1) 通信方式: RS232-C
- 2) 波特率: 9600bps
- 3)1 位起始位,8 位数据位,无校验,1 位停止位

通信协议格式如表 1 所示:

表 1 通信协议格式

| 帧头    | 长度     | 命令      | 地址    | 数据          | 校验    | 帧尾    |
|-------|--------|---------|-------|-------------|-------|-------|
| 0x33  | Length | Command | Adr   | Data        | Check | 0x15  |
| 1byte | 1byte  | 1byte   | 1byte | (0~200)byte | 1byte | 1byte |

长度 Length=数据 Data 帧字节数 + 0X04;

例如: Data 为 0x00 时, Length=0x00+0x04=0x04;

校验采用求和取反加一方式;

即: 校验 Check =~ (帧头+长度+命令+地址+数据) +0x01;

例如:指令为 33 04 62 00 67 15

Check =~ (0x33+0x04+0x62+0x00+0x00) +0x01 =0x67

对于单机串口通讯 Adr 地址 可以不关心, 输入随机数据即可;

8.1 联机指令

发送: 0x33 Length 0x62 adr check 0x15

返回: 0x33 0x06 0x63 0xff 0xff 0xff check 0x15

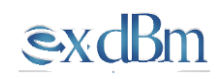

返回指令中 Length 为 0x06,数据位有 3 个 0xff(此数据无需关注)。

例如:

发送: 0x33 0x04 0x62 0x00 0x67 0x15

返回: 0x33 0x06 0x63 0x00 0x00 0x00 0x64 0x15

8.1 实时上传屏幕显示指令

发送: 0x33 LENGTH 0x66 adr check 0x15

返回: 0x33 LENGTH 0x67 adr

+【波长(1字节)+功率 dbm(2字节)+1310 回损 db(2字节)】回损

+【波长(1字节)+功率 dbm(2字节)+1550 回损 db(2字节)】回损

+【波长(1字节)+功率 dbm(2字节)+1310 插损 db(2字节)】 插损

+【波长(1字节)+功率 dbm(2字节)+1550 插损 db(2字节)】 插损

+ flag check 0x15

波长定义: 0 对应 1310,1 对应 1550 (单模仪表)

数据区中 2 字节数据格式为有符号整型格式,高位在后;

例如: 接收数据为 0x12 0x34,则对应数据为 0x3412,对应十进制为 13330, 实际数据为 133.30。

Flag=1 表示有脚踏开关触发

例如:

发送: 0x33 0x04 0x66 0x00 0x63 0x15

16

# **€**xdBm

### 9、注意事项

(1)激光器和掺铒光纤放大器输出为不可见激光辐射,设备工作时,不可直视 光源输出口及连接在光源输出口的跳线端面,避免灼伤眼睛和皮肤。

(2) 仪表属于高精密设备,接到光源输出口的标线端面必须是 APC 端面,并 且保持干净无划伤。否则很容易损坏仪表内部的光源输出 APC 端面。

(3)测量前,建议使用光纤放大镜检测所有光纤端面,并用专用清洁器具清洁端面。

(4) 建议使用1米长标线。

(5)系统发生漂移时,需要对插损功率计标定。不用时需用防尘帽把光功率计接口盖紧。

(6) 如果输出始终不稳定,有可能为以下原因:

① 标线没有线型舒展平稳。

② 标线末端面有污渍,需要清洗端面。

③ 标线末端面已经划伤,需要更换新标线。

④仪表内部光源输出口端面有污渍,拆卸输出口清洗端面。

(7) 如果输出功率值过低,原因如下:

① 标线末端与光功率计接口连接不好,标线插不到位。

② 仪表内部光源光路有故障。

(8) 经常保持传感器端面清洁,做到无脂、无污染,不使用不清洁、非标准适 配器接头,不要插入抛光面差的端面,否则会损坏传感器端面,使整个系统的 性能大打折扣。

尽可能坚持使用一种适配器。

(9) 定期性地清洁传感器表面。清洁传感器表面时,请使用专用清洁棉签沿圆周方向轻轻擦拭。

(11)设备上方不能放置重物,以防止对设备外观造成变形及对性能造成影响。

# <u>exdBm</u>

### 10、维护及保养

- 测试仪应在无明显振动的情况下工作。保持输出端面清洁,如有污损,应 旋下输出口法兰,使用无尘纸或清洁布及无水酒精进行端面清洁。
- 2) 设备接线口处不用时,请盖上防尘帽,以免灰尘进入。
- 3) 小心插拔光接头。
- 4) 轻拿轻放防止设跌落、碰撞。

### 11、质量保证

### 我们不赞成用户自行修理。

一、仪表保修期自发货之日起十八个月内。

- 公司将对其提供的产品承诺,保修期为发货之日起十八个月内有效。当购 买得的产品在此期间被发现有质量问题,公司是会做出适当的修理或更换 的。
- 如果仪表在使用过程中出现问题,根据常见故障提示的解决方法仍无法解决, 请与本公司市场销售或售后人员联系。用户不得擅自打开机壳,否则不提供 保修服务。
- 对于因生产缺陷而造成的质量故障,生产厂家负责免费维修或更换仪表, 此保证仅适用于仪表的正常使用,且无人为损坏或使用不当的条件下。
- 二、保修并不包括由以下原因引致的问题/故障:
- ◆ 对仪器进行无授权修理或修改
- ◆ 非恰当使用、疏忽使用、或意外等

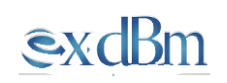

# 12、联系方式

### EXdBm TECHNOLOGY (DongGuan) CO.,LTD

Add: Room 1618, The consulting office of songhuli maker base, No.6, Keji 2 Road, Songshanhu Park, Dongguan City, Guangdong Province 523808 China

Tel:0769-22231952

Fax:0769-22231950

E-mail: sales@exdbm.com

http://www.exdbm.com

## 优峰通信技术(东莞)有限公司

地址:广东省东莞市松山湖园区科技2路6号松湖里研发基地1816室,523808,中国

电话: 0769-22231952 传真: 0769-22231952 邮箱: <u>sales@exdbm.com</u> 网址: <u>http://www.exdbm.com</u>